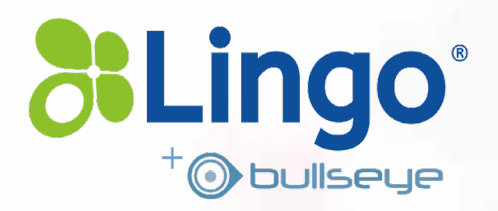

# Cloud UC User Manual

lingo.com

1

### Welcome to Lingo's Cloud UC

#### Welcome to the Cloud UC Service Manual and the Lingo

**family.** We strive to provide you with the highest-quality service for all of your telecommunications needs. We are confident that the services and features provided will enhance and maximize your office productivity.

This easy-to-follow guide provides step-by-step instructions to help you get started in creating, customizing, and utilizing your phone services while enhancing your business capabilities.

If you have any questions about your services, or need assistance, please contact our customer support at **855-678-1901** or <u>customersupport@lingo.com</u>.

You can also visit us at lingo.com or manage your account features online at vportal.lingo.com.

For additional service information visit lingo.com or Account Management options online at my.lingo.com.

# **Table of Contents**

| 1.  | Logging in to My Account              | 4  |
|-----|---------------------------------------|----|
| 2.  | Manage Username and Password          | 5  |
| 3.  | Portal Home Page                      | 6  |
| 4.  | Creating a Time Frame                 | 7  |
| 5.  | Adding Answer Rules                   | 11 |
| 6.  | Configuring Voicemail                 | 15 |
| 7.  | Voicemail Instructions                |    |
| 8.  | Voicemail Menu Tree                   |    |
|     |                                       | 19 |
| 9.  | Placing a Call                        | 20 |
| 10. | Answering a Call                      | 21 |
| 11. | Microphone Mute, Call Hold and Resume | 21 |
| 12. | Call Forwarding                       |    |
| 13. | Call Transfer                         |    |
| 14. | Redial                                | 23 |
| 15. | Cloud Call Recording                  | 23 |
| 16. | Do Not Disturb                        |    |
| 17. | Call Lists                            | 25 |
| 18. | Contact Directory and Speed Dialing   |    |
| 19. | Search For and Edit Contacts          | 27 |
| 20. | Ring Type                             |    |
| 21. | Distinctive Ringing/Call Treatment    |    |
| 22. | Headset Memory Mode                   |    |
| 23. | Supported Star Codes                  |    |

### Contacts

#### **Customer support:**

- \$ 855-678-1901
- @ customersupport@lingo.com

my.lingo.com lingo.com

# My Account Login

Log in to manage features online at vportal.lingo.com.

| Password                                                  |  |
|-----------------------------------------------------------|--|
| Log In                                                    |  |
| Prosend by Input Taxons<br>Manager Faital Ventur 1274-0.2 |  |

**Use your username:** yourextension@yourdomain **Password:** Digits only (5-10 characters) Check your credentials with your administrator.

### Manage Username and Password

To change your password, first click on Profile on the top right of the screen. Then scroll down to Change Password and enter a **new** password between 5 and 10 digits. Your password must be all digits.

Please note that this password will also function as your voicemail password.

| ne   | <u> </u>              | Baias                                            | Passes   |                             |
|------|-----------------------|--------------------------------------------------|----------|-----------------------------|
| From | Date                  | Duration                                         | c        | active addressed with a     |
|      | No new mes            | isages.                                          |          | 202 Połycom/VX-VVX_3004JA/. |
|      | Profile               |                                                  |          | *                           |
|      | First Name            | User                                             |          |                             |
|      | Last Maron            | en .                                             |          |                             |
|      | Tamagona              | US/Central                                       |          |                             |
|      | Email Address(es)     | ext002@impactelecom.tom                          | •        |                             |
|      | Directory Options     | Announce in Audio Directory<br>List in Directory |          |                             |
|      | Caller ID Information |                                                  |          |                             |
|      | Area Code             | 475                                              |          |                             |
|      | Coller ID             | 4252010998                                       |          |                             |
|      | 911 Caller ID         | 4253010998                                       |          |                             |
|      | Change Password       |                                                  |          |                             |
|      | New Passeord          |                                                  |          |                             |
|      |                       | Note: Password must be number                    | rs only. |                             |

### Portal Homepage

Upon login, you will see this homepage with options on the top offering you various menu items to select.

|                          |          |                    |                   |       | User 01 (202)   Profile   Log                 |
|--------------------------|----------|--------------------|-------------------|-------|-----------------------------------------------|
|                          | Home Mar | isages Answ<br>Put | ating<br>Contacts | Fames | Phones                                        |
| ome                      |          |                    |                   | g     | ACTIVE AN EXPENSION DUTE IN                   |
| From                     | Date     | Duratio            | n                 |       | Default •                                     |
|                          | No new ( | messages.          |                   |       | ACTIVE PHONES #<br>202 PolycomVVX-VVX_300-UA/ |
| INTERNAL CALL PRETORY IN |          |                    |                   | c     |                                               |
| Number                   | Name     | Date               | Duration          |       |                                               |
|                          | No rec   | ent calls.         |                   |       |                                               |
|                          |          |                    |                   |       |                                               |

**Time Frames** are used to enact when **Answering Rules** are to be applied. An **Answering Rule** MUST have a **Time Frame** assigned to it. There are three different **Time Frames** that can be created:

- Always
- Certain days of the week and times; e.g., work hours
- Specific dates or ranges; e.g., observed holidays or vacation schedules

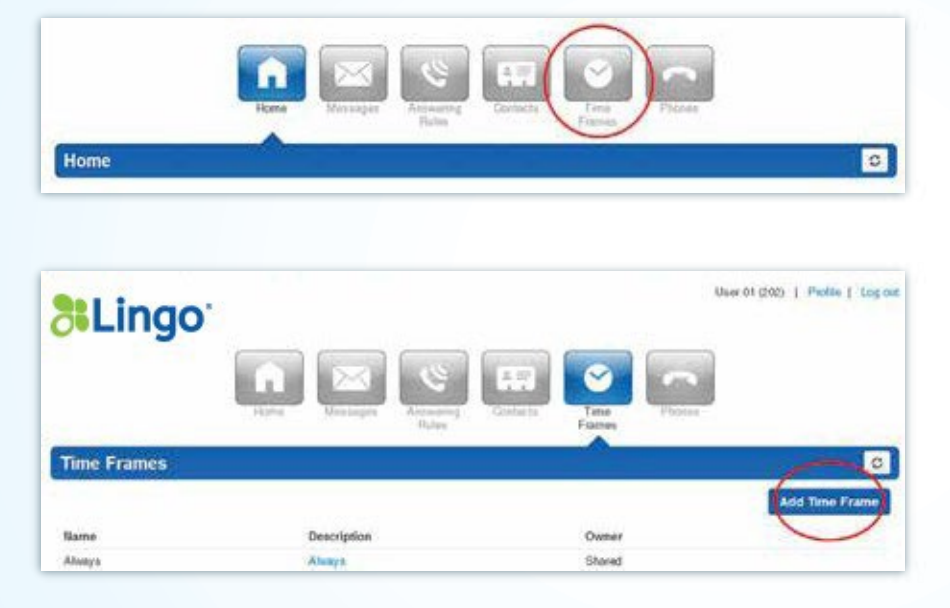

- Select the **Time Frames Icon** from the Bar at the Top of the screen.

- You will now be directed to the **Time Frames** landing page.

- Select Add Time Frame from the upper right hand corner.

The first time frame to be created is an **Always** timeframe. This will apply when no other time frame is applicable.

| When | Always                             |  |
|------|------------------------------------|--|
|      | Certain days of the week and times |  |
|      | Specific dates or ranges           |  |

When setting a **Work Hours** time frame, select **Certain days of the week and times**. Then check the days that are to be used in this time frame and move the sliders to accommodate the range you wish to set.

When you wish to split the range into two; *e.g., morning and afternoon;* then click on the green plus sign. This then allows you to set two-time ranges within one day. Continue until your time frame has been configured and then click **Save**.

| Name | Work Hours          |                | Note: Na | me cannot be ch | anged    |          |
|------|---------------------|----------------|----------|-----------------|----------|----------|
| When | Always              |                |          |                 |          |          |
|      | Certain days of the | ie week and ti | mes      |                 |          |          |
|      | 📰 Sunday            | 17.05 44       | 0.00.000 | P3 00 D1        | 8 00 DN  |          |
|      | Monday              |                | 0.00 AN  |                 | 0.50 Pie |          |
|      | T                   | 12:00 AM       | 6-00 AM  | 12:00 PM        | 6.00 PM  | 11:59 PM |
|      | 💟 Tuesday           | 12:00 AM       | 6:00 AM  | 12:00 PM        | 6.00 FM  | 11.50 PM |
|      | 💟 Wednesday         |                |          |                 |          |          |
|      | Thursday            | 12.50 MP       | C.V. AR  | 123W PM         |          |          |
|      |                     | 12:00 AM       | MA 00-0  | 12:00 PM        | 0.00 PM  | 11.55 PM |
|      | Friday              | 12:00 AM       | 0.00 AM  | 12:00 PM        | 6.00 PM  | 11.59 PM |
|      | 🔝 Saturday          | ( <u></u> )    |          |                 | 12       |          |
|      | Specific dates or   | ranges         | 6:50 AM  | 12.00 PM        | 6-00-PM  | 11:59 PM |

If setting a timeframe for a **holiday that only lasts one day** enter the date of the holiday in the box on the left **AND** right side and use the slider at the bottom of the mini calendar to set a time that encompasses the whole day, such as 12:00 AM to 11:59 PM. You can use the slider to adjust that the time frame is in effect for a specific day by sliding them left or right.

| Add a Timeframe          |                         |           |         |           |       |          |       |       |             | <u>_</u> N |
|--------------------------|-------------------------|-----------|---------|-----------|-------|----------|-------|-------|-------------|------------|
| Name                     | Day Off                 |           |         | Note: I   | Name  | e cann   | ot b  | echa  | nged        |            |
| When                     | (5 Always (5) Developed | he week : | and ti  | mes il    | i Sn  | ecific d | Inter | orm   | 0.94 F      |            |
|                          | O militite O catalone   |           | 21162 G |           | e op  |          |       | 01.10 |             |            |
| Specific dates or ranges | 02/25/2015 12:00 am     | 02/25     | 2015    | i 11:59 p | imi   | ۲        |       |       |             |            |
|                          |                         | 0         | 8       | Febru     | ary 2 | 015      |       | 0     |             |            |
|                          |                         | Sa        | Mo      | Tu V      | Ne    | Th       | Fr    | 5a    |             | -          |
|                          |                         | 1.        | z       | 3         | 4     |          | 8     | ÷,    | Cancel Save |            |
|                          |                         |           | 1       | 10        |       | 14       |       | 14    |             |            |
|                          |                         | 15        |         | 17. 1     | 11    | ₩<br>5   |       | 11    |             |            |
|                          |                         | 12.       | 22      | 1.6       | 9     | 26 3     | 27    | 28    |             |            |
|                          |                         | Time      | •       | 11:59     | pm    |          |       |       |             |            |
|                          |                         | Hour      | r       | <u> </u>  |       |          |       | 10    |             |            |

If setting a time frame for **multiple date ranges with times**, you will need to create multiple rules within the Time Frames by cliciking on the green "+" sign to the right of the first rule. You may click on this symbol multiple times to create multiple ranges. The example below shows a Time Frame that accounts for multiple dates that encompass the December Vacation. Note the structure of the rule; the December Vacation starts at 3 p.m. on December 24th so the first rule accounts for that specific day.

The second rule covers the full day of December 25th. The third rule covers the last day, which begins at 12 AM on December 26th and ends at 12 PM on the same day as employees come back to work.

You can also add additional holidays to the existing rule. Here we have added New Year's Eve as an additional multiple date range holiday.

**Note:** When a Time Frame with Dates and Times is used to span multiple date ranges in sequential order the *in-between* days will start at 12:00 AM and end at 11:59 PM so the rule must be structured to account for the days *roll over* to link up to the next day.

| Name                                        | December Vacation   |       | Note: Nam           | ne cani  | not be changed           |
|---------------------------------------------|---------------------|-------|---------------------|----------|--------------------------|
| When                                        | n 🔘 Always 🔍 Dayso  | f the | week and times 🛞 Sp | ecific o | dates or ranges          |
| Specific dates or ranges                    | 12/24/2014 3:00 pm  | to    | 12/24/2014 11:59 pm | ۲        |                          |
| Start Date and Time                         | 12/25/2014 12:00 am | to    | 12/25/2014 11:59 pm | 8        | Full Day Off             |
| -                                           | 12/26/2014 12:00 am | to    | 12/26/2014 12:00 pm | 8        | End Date and End Time    |
| Note: Two separate<br>holidays contained in | 12/31/2014 3:00 pm  | to    | 12/31/2014 11:59 pm | 8        | Start Date and StartTime |
| one rule.                                   | 01/02/2015 12:00 am | to    | 01/02/2015 11:59 pm | 8        | Linking Day / Day Off    |
|                                             | 01/03/2015 12:00 am | to    | 01/03/2015 8:00 am  | 8        | End Date End Time        |

Answering Rules are the rules that instruct the system what do with respect to this Subscriber. They are based on **Time Frames** (different time options including always, specific days and times of the week and specific dates). An Answering Rule must have a Time Frame assigned to it.

On the Homepage select the Answering Rules button.

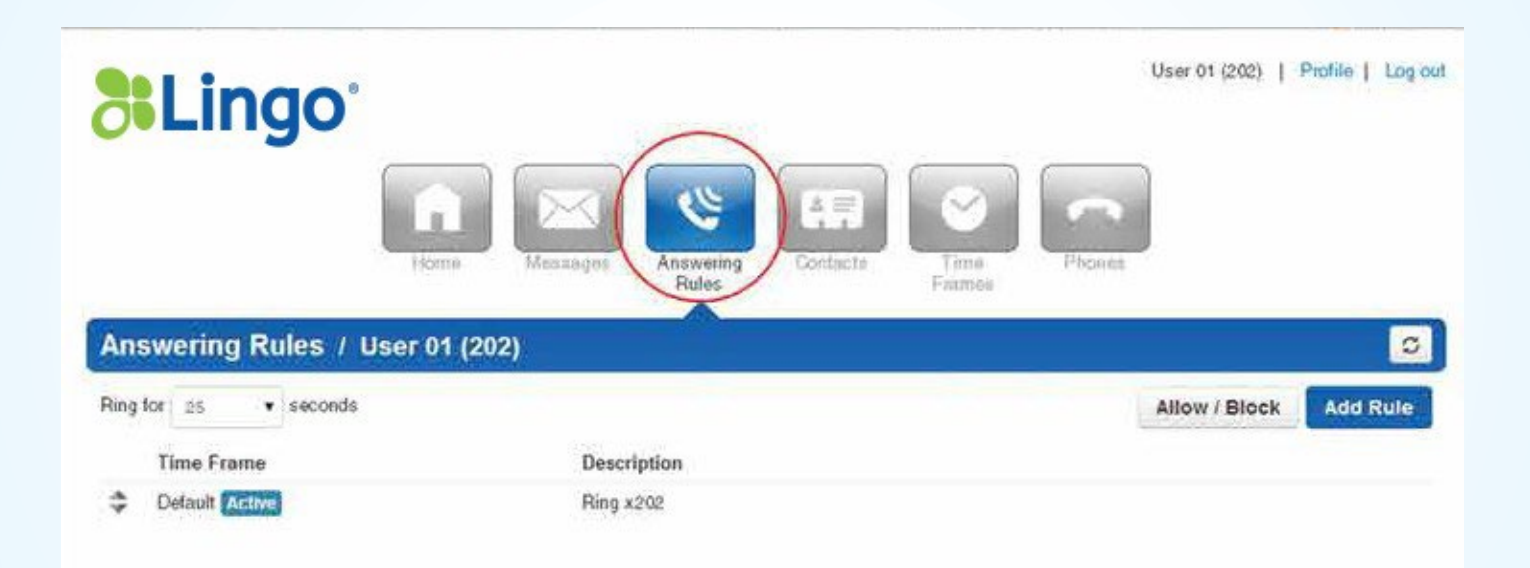

# Adding Answering Rules

### Select Add Rule on the right-hand side of the screen.

| Answering Rules / User 01 (2 | 202)        |                        |
|------------------------------|-------------|------------------------|
| Ring for 25 • seconds        |             | Allow / Block Add Rule |
| Time Frame                   | Description |                        |
| C Default Active             | Ring x202   |                        |

You will be directed to a pop-out windows that contains the **Add an Answering Rule** parameters as shown below:

|                      | Add dil Allama  | III' KUI                                                   |                                                        | -         |
|----------------------|-----------------|------------------------------------------------------------|--------------------------------------------------------|-----------|
| Answering            | Time Frame      | Select a time trame                                        | This is when your answering rule will apply            |           |
| ling for 3 28        |                 | Enabled                                                    |                                                        | sk Add Ru |
| Timo Fra<br>Ahenys 🚮 |                 | <ul> <li>Do not disturb</li> <li>Call screening</li> </ul> |                                                        | -         |
|                      | Call Forwarding | 🗎 Always                                                   | Extension, number or phone                             |           |
|                      |                 | 🗐 When busy                                                | Extension, number or phone                             |           |
|                      |                 | When unanswered                                            | Extension, number or phone                             |           |
|                      |                 | 😑 When offine                                              | Extension, number of phone                             |           |
|                      |                 | 📄 Simultaneous ring                                        | ⊯ Include user's extension<br>⊡ Ring all user's phones |           |
|                      |                 |                                                            | Extension, number of phase 💿 0 🛛 🔶                     |           |
|                      |                 | 🖉 Just ring user's exten                                   | sion                                                   |           |
|                      |                 |                                                            | Cancel Save                                            |           |

# Adding Answering Rules

| Time Frame                       | When the Answering Rule will be in effect.                                                                                                    |
|----------------------------------|----------------------------------------------------------------------------------------------------|
| Do Not Disturb                   | If selected, then all calls are routed to the user's voicemail.                                                                                                    |
| Call Screening                   | The system will ask the caller to record his or her name.<br>Then a call will be placed to the user and the user will have<br>a choice of answering the call or sending it to voicemail. |
| Simultaneous Ring                | The system can ring all of the user's phones and other devices or even off-net numbers. In order to add more simultaneous ring locations, click on the green plus sign.                  |
| <b>Delayed Simultaneous Ring</b> | The system can ring all of the user's phones and other devices or off-net numbers after a designated delay.                                                                              |
| Call Forwarding                  | There are different options:                                                                                                    |
| Always                           | If selected, this is the ONLY rule that will apply to incoming calls.                                                                                                    |
| When busy                        | If the user's device returns a busy signal, then this option will apply to incoming calls                                                                                                |
| When unanswered                  | If the user does not answer the device then this option will apply to incoming calls                                                                                                    |
| When o/ine                       | If the device ever becomes unregistered then this option will apply to incoming calls                                                                                                    |

# Adding Answering Rules

| Time Frame     | Adwarga                                    | *                                                                                                    |   |
|----------------|--------------------------------------------|----------------------------------------------------------------------------------------------------|---|
|                | This is when your answ                     | varing rule will apply                                                                                                    |   |
|                | Enabled                                    |                                                                                                    |   |
|                | Do not disturb                             |                                                                                                    |   |
|                | 🗇 Call screening                           |                                                                                                    |   |
|                |                                            | for an and the second second s |   |
| all Forwarding | E) Alwaya                                  | (Enter an extension or phone miniper                                                                                                    |   |
|                | When bury                                  | final an exercise of another sectors.                                                                                                    |   |
|                | 🗷 When unanswered                          | 9589551234                                                                                                    |   |
|                | When offline                               | Enter or extension or plung runtless                                                                                                    |   |
|                | 🛞 Simultaneous ring                        | R Include user's extension                                                                                                    | - |
|                |                                            | 📋 Ring all user's phones                                                                                                    |   |
|                |                                            | Enter an externion in phone matters                                                                                                    | ۲ |
|                |                                            |                                                                                                    |   |
|                | <ul> <li>Just ring user's raten</li> </ul> | pion.                                                                                                    |   |

In the example shown, an answering rule has been created that will be effective **All the Time**; when a call comes in the system will simultaneously ring the user's extension as well as ring the user's cell phone (858-555-1234) if they do not answer their extension.

If the user has more than one device you would need to check **Ring all user's phones** in order for all phones to ring when a call is placed to the user.

Once the information has been saved you will be sent back to the **Answering Rules** page with the new rule listed as seen below. Once the answering rule has been created, this is what will be shown on the Answering Rules page.

To change priority of the rule, place your cursor over the Up/Down arrows, click and drag the rule to the top. Make sure it is labeled **Active** if you would like it to be in effect. Rules will go into effect by prioritization; with the first one most often, then the next one, and so on. Make sure to save.

| Ans  | swering Rules / User 01 |                                           | 0             |          |
|------|-------------------------|-------------------------------------------|---------------|----------|
| Ring | for 25 v seconds        |                                           | Allow / Block | Add Rule |
|      | Time Frame              | Description                               |               |          |
| ÷    | Default Active          | Ring x202                                 |               |          |
| \$   | Always                  | Forward when unanswered to (858) 555-1234 |               |          |

# Configuring Voicemail

| <b>%Lingo</b>                                                                                                    |                                                                                                    | Usar 01 (200)   Photoin   Ling-out                                                                                                    |
|----------------------------------------------------------------------------------------------------|----------------------------------------------------------------------------------------------------|----------------------------------------------------------------------------------------------------|
|                                                                                                    |                                                                                                    | Contain Contain France                                                                                                    |
| Messages                                                                                                    | ~                                                                                                    | 0                                                                                                    |
| Messages Settings                                                                                                    |                                                                                                    |                                                                                                    |
| New -                                                                                                    |                                                                                                    |                                                                                                    |
| 0.00                                                                                                    |                                                                                                    |                                                                                                    |
| (Marshall                                                                                                    | ~                                                                                                    |                                                                                                    |
| Messages                                                                                                    | 1                                                                                                    |                                                                                                    |
| Messager Setters                                                                                                    | /                                                                                                    |                                                                                                    |
| 8.652.90                                                                                                    | Enable Voicential                                                                                                    |                                                                                                    |
|                                                                                                    |                                                                                                    |                                                                                                    |
|                                                                                                    |                                                                                                    |                                                                                                    |
|                                                                                                    |                                                                                                    |                                                                                                    |
|                                                                                                    |                                                                                                    |                                                                                                    |
|                                                                                                    |                                                                                                    | Armente<br>Anterestry<br>Parkets<br>Factors<br>Factors<br>Factors<br>Factors                                                                                                    |
| Messages                                                                                                    | Furry Resays                                                                                                    | Arritado<br>Angenetica<br>Padas<br>Delas<br>Partes<br>Partes                                                                                                    |
| Messages<br>Massegen Satings                                                                                                    | Hurry Resages                                                                                                    | Arrent Arrenteg Farrier Parse                                                                                                    |
| Messages<br>Masseper Sattops                                                                                                    | ( Cable Voicemal                                                                                                    | Arritante<br>Angeweing<br>Parlan<br>Parlan<br>Parlan                                                                                                    |
| Messages<br>Massgar Satings                                                                                                    | (able Voicemal                                                                                                    | Arrent Arrenting Funk<br>Funks Factor Factor                                                                                                    |
| Messages<br>Messeges Settings<br>Inbox                                                                                                    | Cable Voicemal                                                                                                    | Arritanti<br>Doritanti<br>Balas<br>Finanti<br>Finanti<br>Fina |
| Messages<br>Messger Setteps<br>Intex<br>Cptore                                                                                                    | Cable Voicemal     Sen voicemal index by beautiful     Avname voicemal index by beautiful                                                                                                    | Armen Armenty<br>Pains Pains Parais                                                                                                    |
| Messages<br>Messeger Settops<br>Inbox<br>Cetors                                                                                                    |                                                                                                    | Arrent Arrenting Ford<br>Falles Farrier Farrier                                                                                                    |
| Messages<br>Messger Setteps<br>Inbox<br>Openster Forward                                                                                                    | Inste Voicemal      Sen voicemal informed informed i | Arritada<br>Arrivada<br>Arrivada<br>Arr                                                                                     |
| Messages<br>Messeger Sattops<br>Inbox<br>Operator Forward<br>Greatings                                                                                                    | Enne     Enne     Enne     Enne     Enne     Enne     Enne     Enne     Enne     Enne     Enne     Enne     Enne     Enne     Enne     Enne     Enne     Enne     Enne     Enne     Enne     Enne     Enne     Enne     Enne     Enne     Enne                                                                                                        | Arritanti<br>Arritanti<br>Balas<br>Arritanti<br>Fachas<br>Arritanti<br>Fachas<br>Arritanti<br>Fachas<br>Arritanti<br>Fachas<br>Arritanti<br>Arritanti<br>Ar                                                                                                    |
| Messages<br>Messages Settings<br>Inbox<br>Operator Forward<br>Greetings                                                                                                    | Inste Voicemal     Sen voicemal infor by teta at for     Annuance voicemal received time     Annuance incoming call ID     Enter Operator Coloniani                                                                                                    | Arritado<br>Arrivador<br>Padas<br>Partesa<br>Partesa<br>Partesa<br>Partesa<br>Partesa<br>Partesa                                                                                                    |
| Messages<br>Masseger Sattings<br>Inbox<br>Operator Forward<br>Greetings<br>Voicential Greeting                                                                                   |                                                                                                    | Image: Answering Balance       Image: Answering Balance       Image: Answerin                                                                                                    |
| Messages Settops<br>Messager Settops<br>Inbox Operator Perivael<br>Greetings<br>Voicemail Greeting<br>Recorded Name                                                              | Instite Volcemal      Instite Volcemal      Instite Volcemal  | Arrent       Parter       Parter         Arrent       Parter       Parter         Balance       Parter       Parter                                                                                                    |
| Messages<br>Masseger Sattings<br>Inhox<br>Operatus Pernard<br>Greetings<br>Voionnal Greeting<br>Recorded Name<br>Unified Messaging                                               | Intro Voicemai      Intro Voicemai      Intro Voicemai      Intro Voicemai      Annuaree voiennel recoved time     Annuaree voiennel recoved time     Annuaree voiennel recoved time     Annuaree voiennel recoved time     Annuaree voiennel recoved time     Annuaree voiennel recoved time     Annuaree voiennel recoved time     Annuaree voiennel recoved time     Annuaree voiennel recoved time                                                                                                    | Arman       Party       Party <td< td=""></td<>                                                                                                    |
| Messages<br>Messeger Sattops<br>Inbox<br>Operator Forward<br>Greatings<br>Visionnal Greating<br>Recorded Name<br>Unified Messaging                                               | Instite Voicemal      Terr voicemal infor by besit first     Annuarce voicemal received time     Annuarce voicemal      Errer Operator Ectemate                                                                                                    | Weight Wight Wigh                                                                                                    |
| Messages Settings<br>Messages Settings<br>Inbox Operator Forward<br>Operator Forward<br>Greetings<br>Voicemail Greeting<br>Recorded Name<br>Unified Messaging<br>Email Addressed |                                                                                                    |                                                                                                    |

From the Homepage, select **Messages** and click on the tab labeled **Settings**.

From this tab, various voicemail settings are configured.

**Operator Forward** enables users to set a number that a caller can be forwarded to, when the caller presses "0" while listening to the voicemail message. To set this up, in the portal go to Messages, Settings, and then in then in the Operator Forward box put in the extension that calls should forward to when the caller selects "0".

From here you can enable or disable voicemail at any time.

There are various voicemail options for listening to and retrieving messages.

# Configuring Voicemail

There are **two methods** for managing your voicemail greetings. You can:

• Choose to upload a locally saved file by selecting **Browse** and inserting a file.

| Greetings                            |            |   |
|--------------------------------------|------------|---|
| Voicemail Greeting                   | • 640      |   |
| Recorded Name                        |            |   |
| Manage Greetings                     |            | × |
| New Greeting                         |            |   |
| Record                               |            |   |
| Browse                               |            |   |
| Greeting Name Name for this greeting |            |   |
|                                      |            |   |
| Upload                               |            |   |
| Upload                               |            |   |
| Upload                               |            |   |
| Upload                               |            |   |
| Upload                               |            |   |
| Upload<br>No greetings have been     | added yet. |   |
| Upload<br>No greetings have been     | added yet. |   |
| Upload<br>No greetings have been     | added yet. |   |
| Upload                               | added yet. |   |
| Upload                               | added yet. |   |

• Record a new greeting.

To Add a Greeting select the **speaker icon** from the left of Voicemail greeting.

You will be presented with a **Manage Greetings** pop-up box.

If you choose to upload a local file, click the **Upload** radio button. Click **Browse** and upload the file you would like to use.

# Configuring Voicemail

| New Greeting  | Upload  Record    |               |   |
|---------------|-------------------|---------------|---|
| Call me at    | 7202036522        | ←             |   |
| Greeting Name | Hallo_1           | -             | 6 |
|               | Call              |               |   |
|               |                   |               |   |
|               |                   |               |   |
|               |                   |               |   |
|               | greetings have be | en added yet. |   |
| No            |                   |               |   |
| No            |                   |               |   |

| Email Address(es)  | ext262@impactfolecom.com                                                                                                    | ۲                                                                        |
|--------------------|----------------------------------------------------------------------------------------------------|--------------------------------------------------------------------------|
| Email Notification | None                                                                                                    | •                                                                        |
|                    | Nona<br>Send wi hyperlink<br>Send wi brief hyperlink<br>Send wi attachment (leave at<br>Send wi attachment (move to<br>Send wi attachment (move to<br>Send wi brief attachment (lea<br>Send wi brief attachment (mo<br>Send wi brief attachment (mo | s new)<br>saved)<br>trash)<br>we as new)<br>we to saved)<br>we to trach) |

To Record a new greeting select the **Record** button. This will present a new field with a "Call me at" box.

Populate this box with a phone number you would like to be called at. Assign a greeting name to the Recording and select **Call**.

You will then be called by the system IVR and prompted to record your new greeting.

Finally, you can select the format in which your email notifications of a voicemail message (if configured) are to be sent.

Options which include a hyperlink and/or in brief format will reduce the size of the email.

### Voicemail Instructions

| To Access from Device        | *98<br>System will prompt for password upon entering *98                                                                    |
|------------------------------|----------------------------------------------------------------------------------------------------|
| To Access from Other Phone # | <b>Call your phone number and press *</b><br>During voicemail greeting prompt, you will be requested<br>to enter a password |
|                              |                                                                                                    |

When in any menu, press # to go back to the previous menu.

Your voicemail password is the same as your account password.

#### Main menu

I

| Press 1 For New | Messages Go to Messages |
|-----------------|-------------------------|
|-----------------|-------------------------|

- **2** For Old Messages Go to Messages
- 5 To Set Options Go to Options
- 6 To Change Greetings Go to Greetings
- 7 To Recover Deleted Messages

#### Messages PLAYS MESSAGE THEN

| Press | 1 | To Save          |
|-------|---|------------------|
|       | 2 | To Repeat        |
|       | 3 | To Forward       |
|       | 4 | To Delete        |
|       | 5 | For Next Message |
|       | 6 | To Reply         |
|       | # | To Finish        |
|       |   |                  |

ord

#### Greetings

| Press 1 | To Record Greeting  |     |       |              |
|---------|---------------------|-----|-------|--------------|
| 2       | To Review Greetings |     | otio  | ns           |
| 3       | To Select Greeting  | Pre | ess 1 | Change Passw |
| #       | Go To Previous Menu |     | 2     | Record Name  |

Re-record press 1 (Have multiple greetings)

\* You may not forward your voicemail to a ring group.

### & Voicemail Menu Tree

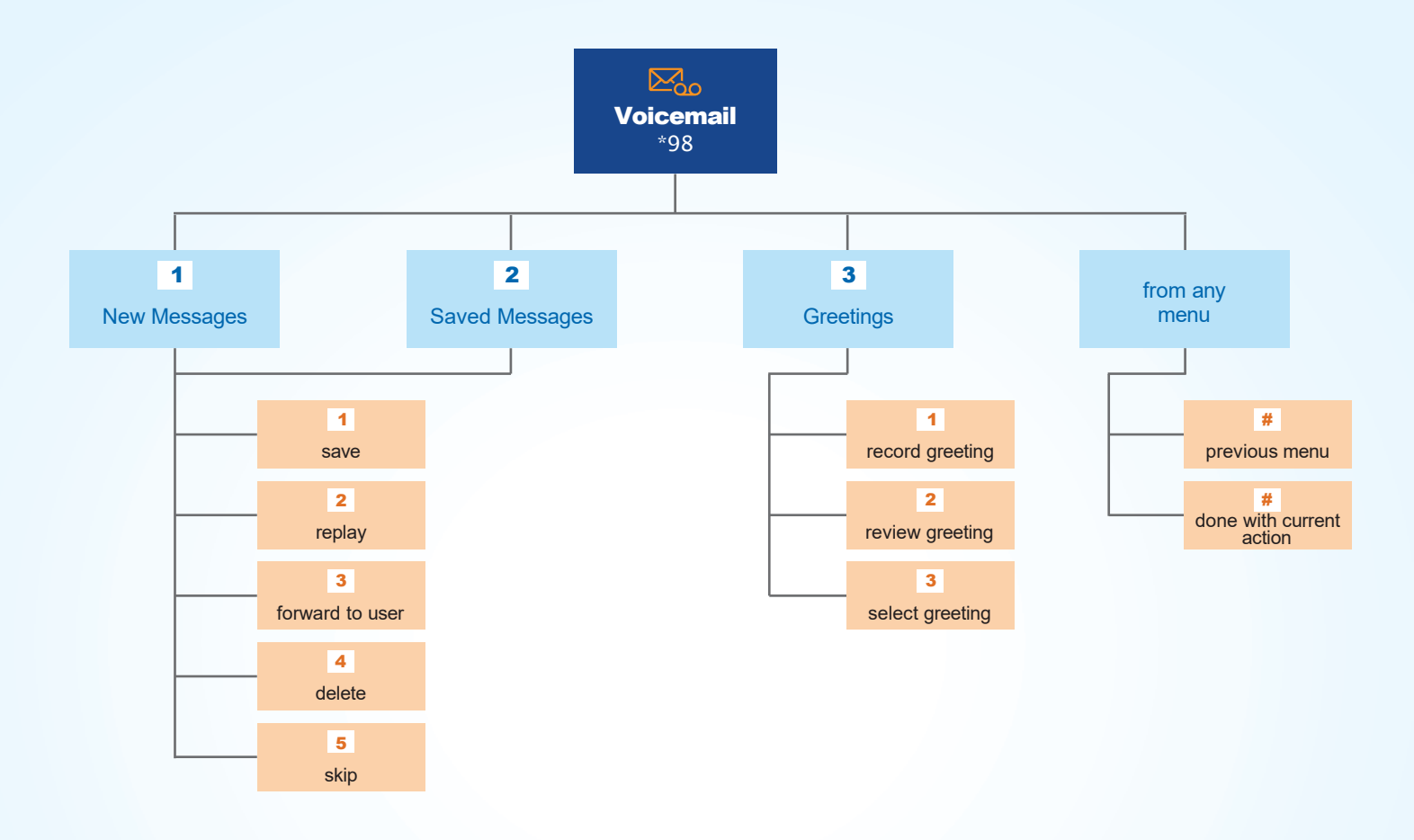

Your voicemail password is your account password.

To manage your voicemail settings, please see the "Configuring Voicemail" section.

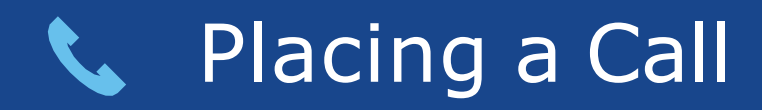

#### **Placing a Domestic Call**

• To make a call to the United States or Canada, dial the area code + the phone number

### **Placing an International Call\***

- To make a call to a country outside of the United States or Canada, dial 011 + the international phone number
- \* You are only able to make an international call if this feature has been enabled for your service.

#### **Using the Handset:**

Pick up the handset and dial the number or dial the number first and then pick up the handset.

### **Using the Hands-free Speakerphone:**

- 1. With the handset on-hook, press:
  - Any assigned line key, or
  - The **NewCall** soft key.
- 2. Dial the number

Or dial the number, and then press the **Dial** soft key.

### **Using the Optional Headset:**

- 1. With the headset connected, press:
  - Any assigned line key, or
  - The **NewCall** soft key.
- 2. Press 🗊
- 3. Dial the number.

Or, dial the number, and then press  $\left( \begin{array}{c} \\ \end{array} \right)$ 

*Note:* During a call, you can alternate between handset, headset, or handsfree modes by pressing the or  $\mathbf{r}$  keys, or picking up the handset.

**\_**))

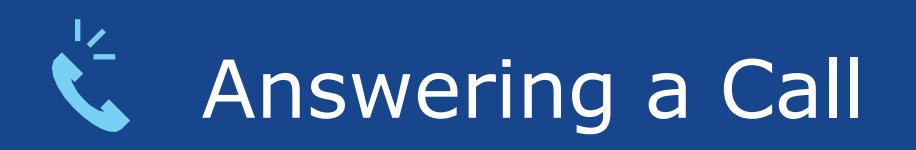

### **Using the Handset:**

Pick up the handset.

### **Using the Speakerphone:**

Press:

- ((() , or
- The line key, or
- The Answer soft key.

### Using the Optional Headset:

Press

*Note:* Incoming calls may be ignored by pressing the **Reject** soft key or **DONOT DISTURB** during ringing.

### Microphone Mute, Call Hold and Resume

### **Microphone Mute:**

During a call, press: 🏓 Mute applies to all modes: handset, headset, and hands-free. You can hear all other parties while mute is enabled. To turn off mute, press 🏼 🏓 again.

### **Call Hold and Resume:**

**1.** During a call, press HOLD or the **Hold** soft key.

HOLD again, the **Resume** soft key, or the line key to resume the call. **2.** Press

#### There are two ways to enable and disable Call Forwarding:

**1. In the portal** - You can add phone numbers for your phone to forward to Always, When Busy, When Unanswered, and When Offline. When the number is added, simply check or uncheck the box to enable or disable the Answering Rule.

To learn how to set this up, see the section on Adding Answering Rules on page 12.

**2.Using Star Codes** – Star Codes are short cuts that you can enter directly on your phone. First you have to set up the phone number for your phone to forward to using a certain star code and then you can deactivate and activate it whenever you need to using other star codes. Here's an example for Call Forward Always:

| <b>Set "Forward Always" destination</b><br>(where to always forward your calls) | <b>*72</b> then Forwarding Number then # |
|---------------------------------------------------------------------------------|------------------------------------------|
| • Deactive Always Forward and have it ring back to your extension again         | *73                                      |
| • Re-activate Always Forward to the number you set using *72                    | *40                                      |

For the other Star Codes including Call Forwarding When Busy, When No Answer, etc. please see page 27 or the separate Star Codes document.

Notes:

- Most phones support Call Forwarding through soft keys on the phone. We do not recommend this method. Please use one of the methods above for the best results.
- Call forwarding is not available on shared lines.
- Please advise your administrator before using this feature. Forwarding lines that are used in hunt groups or other shared features can cause incorrect call distribution.

### Call Transfer

#### To transfer a call:

**1.** During a call, press **TRANSFER** or the **Transfer** soft key (the active call is placed on hold).

2. Place a call to the party which you want to transfer the call.

- Internally within the company: Simply dial the extension
- Externally outside the company: Dial the area code and phone number as shown on page 21.

3. After speaking with the second party, press TRANSFER or the **Transfer** soft key to complete the transfer.

Notes:

- Press the **Blind** soft key to transfer the call without speaking to the second party.
- Transfer may be cancelled during establishment by pressing the **Cancel** soft key. The original call is resumed.

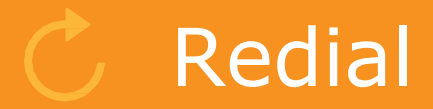

### **Redial:**

Press the **Redial** soft key or the **REDIAL** to redial the most recently dialed number.

## S Cloud Call Recording

Hosted Call Recording is an add-on feature available at an additional price and is turned on and off by your offce administrator. If you have access to this feature, you will be able to record your calls.

### **There are 2 types of Cloud Call Recording:**

*On-Demand Cloud Call Recording* enables you to turn call recording on and off by dialing star codes or initiating activation in the web portal.

*Continuous Call Recording* is turned on and off by your offce administrator and enables all your calls to be recorded.

Recordings are available in the web portal for up to 90 days or up until the default storage amount is exceeded.

#### If it is part of your service, there are 2 ways to enable and disable Cloud Call Recording:

**1. In the portal** -Turn Hosted Call Recording on and off in the portal by clicking the red recording button in the upper left-hand side of an active call window. A message will appear indicating if call recording has been turned on or has been turned off.

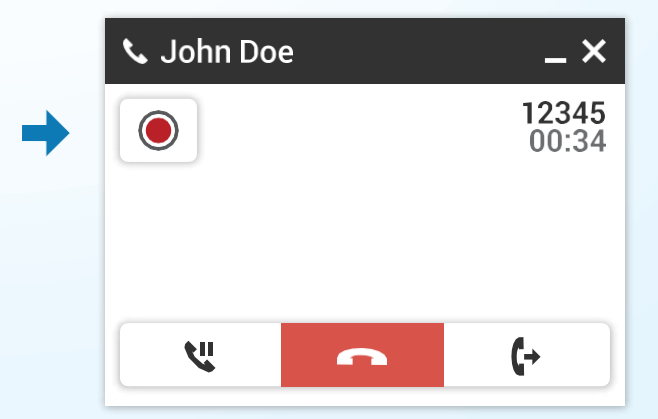

# Cloud Call Recording

**2. Using Star Codes** -Dial the corresponding star codes to turn Hosted Call Recording on and off from your desk phone or your ImpactConnect Hosted PBX Mobile App.

\*95 to Start Recording

\*96 to Stop Recording

To listen and manage your call recordings, go to the **Call History** tab in the portal and use the corresponding radio buttons to the right of a recording to listen to or download the recording.

If you would like to forward a recording, download the recording to your computer or local server and send the .WAV file as an email attachment.

| Filters 03/07/2016 | 6 00.00 — 03/10/2016 23 59 |               |          | Export   |
|--------------------|----------------------------|---------------|----------|----------|
| Number             | Name                       | Date 🕶        | Duration | <u> </u> |
| \$ 555-555-5555    |                            | Today, 5:18pm | 0:28     | Download |
| \$ 555-555-5555    |                            | Today, 4:57pm | 1.09     | ١        |
| \$ 555-555-5555    | John Doe                   | Today, 4:57pm | 80.0     | 147.8    |
|                    |                            |               | 0:0      | 0 1/     |

# O Not Disturb

#### **Do Not Disturb:**

PressDO NOT DISTURBto prevent the phone from ringing on incoming calls. A Do NotDisturbicon appears for all lines to confirm that Do Not Disturb is enabled.PressDO NOT DISTURBagain to turn off Do Not Disturb.

### Call Lists

Press **DRECTORES** followed by Call Lists and Missed, Received, or Placed Calls, as desired. Information on respective calls will be displayed.

#### From this screen, choose the appropriate soft key:

- **1.** Edit to amend the contact number before dialing.
- **2. Dial** to place the call.

#### Or press More, then:

- 1. Info to view detailed call information.
- **2** Save to store the contact to the Contact Directory.
- 3. Clear to delete the call from the list.

Press More and Exit soft keys to return to the idle display.

### Contact Directory and Speed Dialing

### To add a contact to your local phone directory:

1. Press DIRECTORIES and then select **Contact Directory**.

2. Press the **More** soft key, then the **Add** soft key to enter another contact into the phone's database

3. Enter the first and / or last name from the dial pad. Press the 1/A/a soft key to select between numeric and upper / lower case alphanumeric modes. Press the **Encoding** soft key to access special characters in other languages if necessary.

4. Enter a unique contact phone number (not already in the directory).

5. Change the Speed Dial index if desired. It will automatically be assigned the next available index value.

6. Modify the remainder of the fields (Ring Type, Divert Contact, Auto Reject, and Auto Divert) if desired.

7. Press the **Save** soft key to confirm or the **Cancel** soft key to abandon the changes, then press **DIRECTORIES** or the **Exit** soft keys to return to the idle display.

### **Speed Dialing:**

To assign a speed dial index, see Contact Directory instructions above. To dial a contact assigned to a line key, press the corresponding line key.

## Search For and Edit Contacts

### To search for a contact:

- 1. Press DIRECTORIES and then select **Contact Directory**.
- 2. Press the **More** soft key, and then the **Search** soft key.
- 3. Using the dial pad, enter the first few characters for First or Last names.

4. Press the **Search** soft key to search for contacts. Dial successful matches from the resulting search screen.

### To edit a contact:

- 1. Press DIRECTORIES and then select **Contact Directory**.
- 2. Search for contact (see above).
- 3. Press the **Edit** soft key and make the necessary changes.

4. Press the **Save** soft key to confirm or the **Cancel** soft key to abandon the changes. Press **DIRECTORIES** or the **Exit** soft keys to return to the idle display.

# Ring Type

You can select different rings to match your preferences and distinguish between calls on lines.

### To change the incoming ring:

- 1. Press MENU
- 2. Select **Settings**, followed by **Basic**, and then ring type.

3. Using the **r** or **r** highlight the desired ring type. Press the **Play** soft key to hear the selected ring type.

- 4. Press the **Select** soft key to change to the selected ring type.
- **5.** Press the MENU or **Exit** soft keys to return to the idle display.

Note:

• If you select silent ring, press the Line key or Answer soft key to answer incoming calls.

# Distinctive Ringing / Call Treatment

You can set distinctive incoming ringing tones for different contacts in your local directory.

#### To set a distinctive ring for a local contact:

- 1. Press DIRECTORIES and then select **Contact Directory**.
- 2. Search for the contact (see **Contact Directory**)
- 3. Press the **Edit** soft key and scroll to Ring Type.

4. Enter a number corresponding to one of the ring types available (see **Ring Type** on previous page).

5. Press the **Save** soft key or the **Cancel** soft key to abandon the change, then press **DRECTORES** to return to the idle display.

## Headset Memory Mode

For Permanent or full-time headset users, there is an option to default all calls to the headset.

### **To enable Headset Memory Mode:**

**1.**Press MENU and select Settings followed by Basic, Preferences, and Headset Memory.

2. Use the **Up** or **Down** arrow keys and press the **Select** soft key to enable Headset Memory Mode.

### **To disable Headset Memory Mode:**

Repeat steps one and two and select **Disable**.

### **To activate Headset Memory Mode:**

Press **b** twice.

# Supported Star Codes

| * SUPPORTED STAR CODES                                                                        |                                       |
|-----------------------------------------------------------------------------------------------|---------------------------------------|
| Action                                                                                        | Code                                  |
| Set "Forward Always" destination<br>(where to always forward your calls)                      | *72 then Forwarding Number then #     |
| <ul> <li>Deactive Always Forward and have it ring back<br/>to your extension again</li> </ul> | *73                                   |
| <ul> <li>Re-activate Always Forward to the number<br/>you set using *72</li> </ul>            | *40                                   |
| Set "Forward When Busy" destination                                                           | *41 then the phone number then #      |
| <ul> <li>Deactive Forward Busy and have it ring back<br/>to your extension again</li> </ul>   | *91                                   |
| <ul> <li>Re-activate Forward Busy to the number<br/>you set using *41</li> </ul>              | *90                                   |
| Set "Forward When No Answer" destination                                                      | *42 then the phone number then #      |
| • Deactivate Forward No Answer, and have it<br>ring back to your extension again              | *93                                   |
| <ul> <li>Re-activate Forward No Answer to the number<br/>you set using *42</li> </ul>         | *92                                   |
| To Activate "Reject Anonymous Calls"                                                          | *77                                   |
| To Deactivate "Reject Anonymous Calls"                                                        | *87                                   |
| To Connection w/ Privacy 10 Digit                                                             | *67 then 10 digit phone number then # |
| Call Return                                                                                   | *69                                   |
| To Transfer Call To Another Extension's Voicemail                                             | *99 then extension then #             |